# STEPS TO ENTERING ELECTIVE COURSE REQUESTS 2025-2026 Coral Shores High School

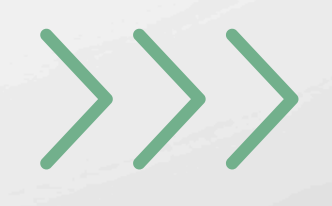

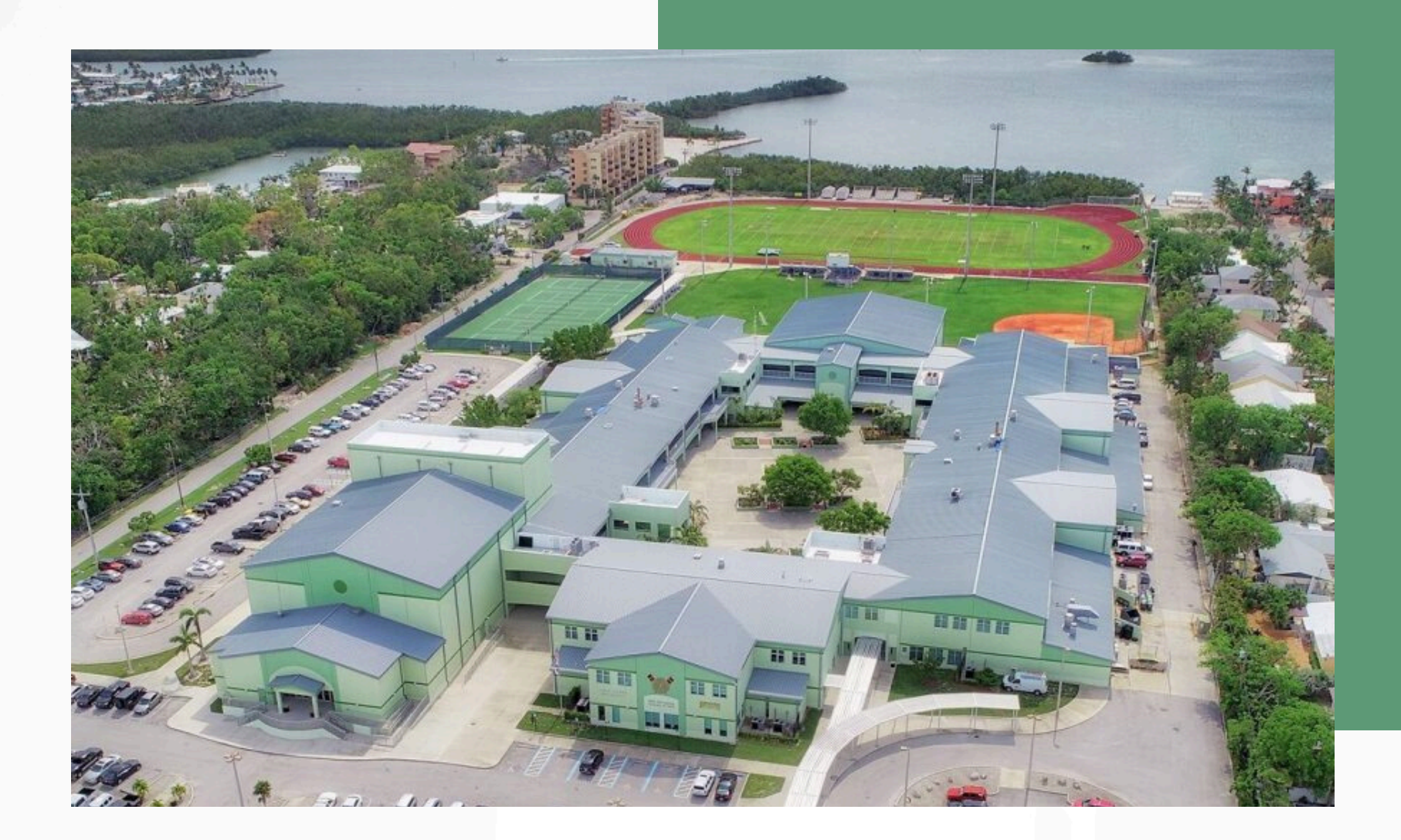

### Entering Elective Course Requests into Focus:

Coral Shores High School students going into grades 10 – 12 will enter their 2025 - 2026 Elective choices into Focus. This step must be done before your scheduling meeting with Guidance Counselors.

Incoming 9th grade students will have their electives entered by Coral Shores staff.

#### **Course Request Sheet:**

Before you begin, fill out your paper Course Request Sheet by ranking your preferred electives 1 through 7. Your top 6 elective courses will be what you enter into Focus. You will have more ranked electives than what you enter into Focus.

Use the table at the bottom of your sheet to help enter your electives into Focus.

|                                        |       | GRADE 10                          |            |                                     |   |
|----------------------------------------|-------|-----------------------------------|------------|-------------------------------------|---|
|                                        | 2025  | -2026 Elective Course Re          | que        | st Sheet                            |   |
| Choose 7 electi                        | ves a | and number them 1 - 7 wit         | <u>h 1</u> | being your first choice.            |   |
| Academic Electives                     |       | Fine Arts                         |            | Career & Technical Education        | a |
| 2000340 AP Biology                     |       | 1302210 Band 2                    |            | 4207290 Digital Info Tech           | 1 |
| 2001300 AP Environmental               |       | 1002020 Band 3                    |            | 9003420 Web Technologies            |   |
| 2408080 AP European History            |       | 0400040 Theatre I                 | 2          | 9003430 IT Systems and Apps         |   |
| 2102400 AP Human Geography             | 6     | 0400320 Theatre 2                 |            | 0200005 AP Computer Science         |   |
| 2107350 AP Psychology                  |       | ototago 2-D Studio 1              |            | accesso Introduction to Engineering |   |
| 2000360 Anatomy & Physiology Honors    |       | 0101210 2-D Studio 2              |            | 6201410 Digital Video Tech 1        |   |
| 2106370 Comprehensive Law              |       | 0101220 3-D Studio 1              | 5          | 6201420 Digital Video Tech 2        |   |
| 2002010 Marine Science 1 Honors        |       | 0101340 3-D Studio 2              |            | 9504150 Auto Maintenance/Lt Rpr 1   |   |
|                                        |       | 1300340 Music of the World        |            | 9504120 Auto Maintenance/Lt Rpr 2   |   |
|                                        |       |                                   |            | 9804240 Outboard Marine Service 1   |   |
| Physical Education                     |       |                                   |            | 9204220 Outboard Marine Service 2   |   |
| 1506320 HOPE                           | 3     | Electives                         |            | at20010 Building Construction 1     | 4 |
| 1501310 Basketball 1 & 2               |       | 1700400 AVID 2                    |            | aranne Building Construction 2      |   |
| 1502410 Individual/Dual Sports 1 & 2   |       | 2400300 Leadership Skills (1)     | 7          | anossio Culinary Arts I             |   |
| 1500350 Team Sports 1 & 2              |       | 2400310 Leadership Techniques (2) |            | anoszo Culinary Arts 2              |   |
| 1501340 Weight Training 1 & 2          |       | 1006300 Journalism 1              |            | Grooming & Salon Services           | 1 |
| 1501360 Weight Training 3 & Pwr Weight |       | 1000210 Journalism 2              |            | Cosmetology Nails 2                 |   |
| 1502500 Sports Officiating             |       |                                   |            | Cosmetology Facials 3 /             |   |
| 1501460 Swimming 1 & 2                 |       |                                   |            | Workplace Essentials                |   |
| 1800010 Drivers Ed** / P.E.            |       |                                   |            |                                     |   |
| **Needs Learner's Permit.              |       |                                   |            |                                     |   |
|                                        |       |                                   |            |                                     |   |
|                                        |       |                                   |            |                                     |   |
| World Languages                        |       |                                   |            |                                     |   |
| crossic Spanish I                      |       |                                   |            |                                     |   |
| cronazo Spanish 2                      |       |                                   |            |                                     |   |
| 0700400 AP Spanish Lang & Culture      |       |                                   |            |                                     |   |
|                                        |       |                                   |            |                                     |   |

Once the course registration process is completed and the master schedule is built, schedule changes (with a few exceptions for academic misplacement) cannot be accommodated since personnel as well as instruction materials and supplies, have been allocated to provide the best possible educational experience. <u>The selection of elective courses, including backup electives, represents a commitment to take the course for the entire school year. Schedule changes will not be made unless <u>students are missing a course or scheduled for a course in which they have already earned credit.</u></u>

To access our online CURRICULUM GUIDE: www.keysschools.com/cshs Select "FOR STUDENTS" then "2025-2026 CURRICULUM GUIDE"

 Use this table to help you enter your elective choices in Focus. Write your top 6 elective requests below:

 1.
 Digital Info Tech
 Matrixe Gouse

 2.
 Theatre 1
 Bective Gouse

 3.
 HOPE
 Bective Gouse

 4.
 Building Construction 1
 Atlenate Gouse 1

 5.
 3-D Studio 1
 Atlenate Gouse 1

 6.
 AP Human Geography
 Atlenate Gouse 1

Rev. 1.30.25 (lavender)

Example Course Request Sheet

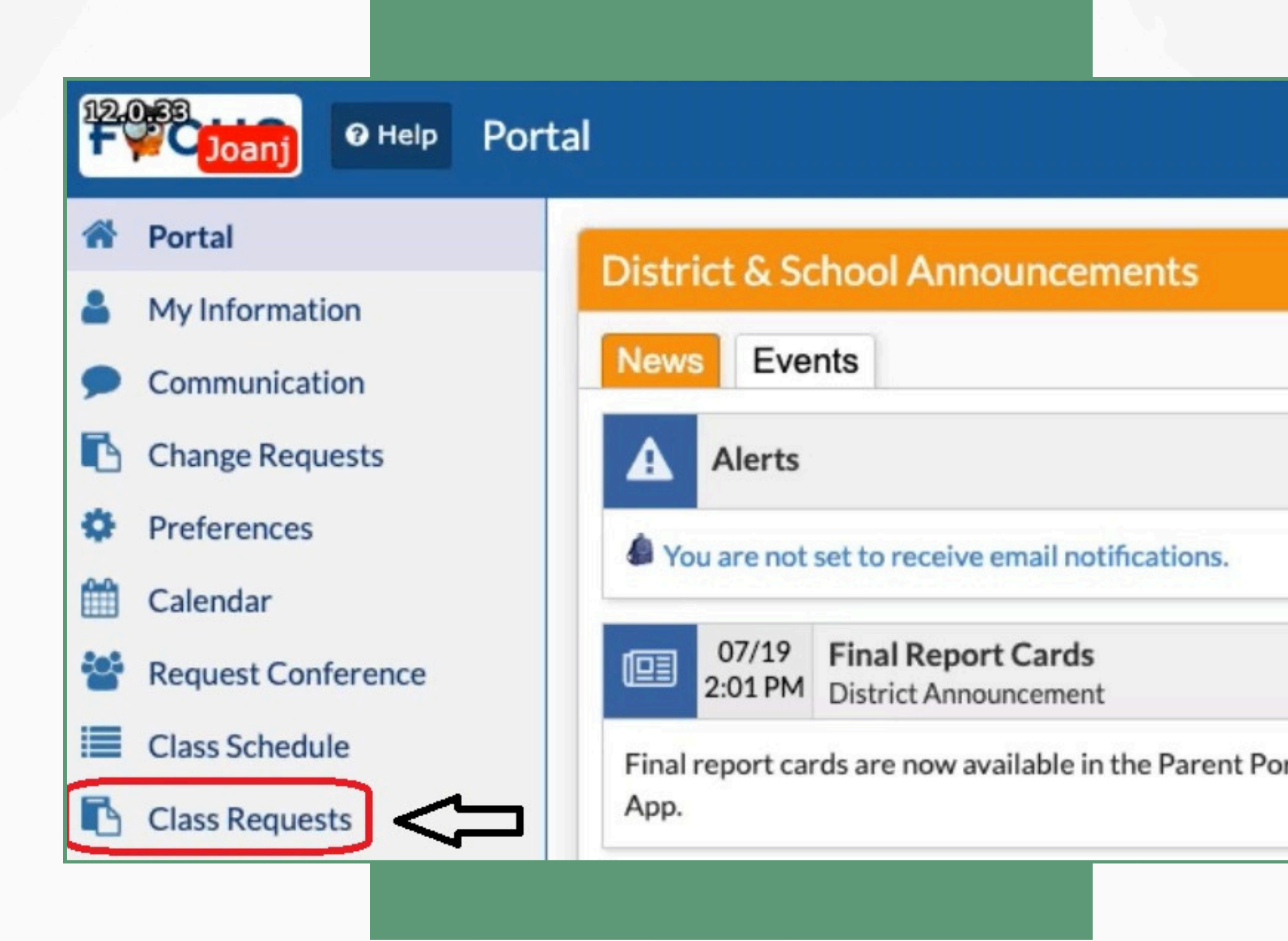

**1** Log in to Focus:

To begin entering Elective Course Requests, current students will use their Chromebook to log in to Focus. Click "Class Requests" on the left side of the dashboard.

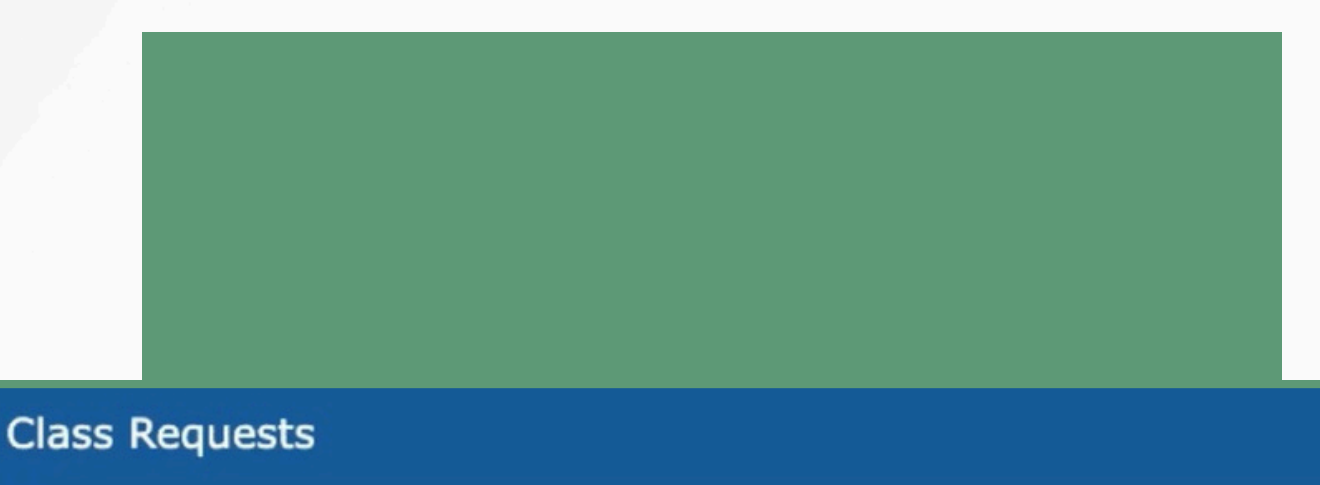

#### Lyons, Candice (Student

| 6 Requests And 0 Alternates<br>0.00 Credits And 6.00 Units | Approved by Counselor: No                                                                                           |
|------------------------------------------------------------|----------------------------------------------------------------------------------------------------|
|                                                            | If you would like to enter course requests for the 2025-2026 school year, please click here:<br>Switch to 2025-2026 |

#### **Change the School Year:**

the school year.

> Focus will display in *red* to show you are now working in a different school year.

## **Enter 3 Elective Requests:**

Look at your paper Course Request Sheet. You will enter your top 3 elective courses first.

| Choose 7 elect                                            | 2025<br>ives a | GRADE 10<br>-2026 Elective Course Re<br>and number them 1 - 7 wit | 1 | Use t<br>in 1                       | his table to help enter your elective c<br>Focus. Write your top 6 electives bel | hoices<br>ow:                |     |                         |                    |  |  |
|-----------------------------------------------------------|----------------|-------------------------------------------------------------------|---|-------------------------------------|----------------------------------------------------------------------------------|------------------------------|-----|-------------------------|--------------------|--|--|
| Academic Electives Fine Arts Career & Technical Education |                |                                                                   |   |                                     |                                                                                  |                              |     | Digital Info Tech       | Elective<br>Course |  |  |
| 2000340 AP Biology                                        |                | 1302310 Band 2                                                    |   | 8207310 Digital Info Tech           | 1                                                                                | ΙГ                           | 2   | Theatra 1               | Elective           |  |  |
| 2001380 AP Environmental                                  |                | 1302320 Band 3                                                    |   | 9003420 Web Technologies            |                                                                                  |                              | 2.  | meatre 1                | Course             |  |  |
| 2109380 AP European History                               |                | 0400310 Theatre 1<br>0400320 Theatre 2                            |   | 9003430 IT Systems and Apps         |                                                                                  |                              | 2   | HODE                    | Elective           |  |  |
| 2103400 AP Human Geography                                | 6              |                                                                   |   | 0200335 AP Computer Science         |                                                                                  |                              | э.  |                         |                    |  |  |
| 2107350 AP Psychology                                     |                | 0101300 2-D Studio 1                                              |   | 8800550 Introduction to Engineering |                                                                                  |                              | 4   | Alter                   |                    |  |  |
| 2000360 Anatomy & Physiology Honor                        | 5              | 0101310 2-D Studio 2                                              |   | 8201410 Digital Video Tech 1        |                                                                                  |                              | 4.  | Building Construction 1 | Course 1           |  |  |
| 2108370 Comprehensive Law                                 |                | 0101330 3-D Studio 1                                              | 5 | 8201420 Digital Video Tech 2        |                                                                                  |                              |     | 3-D Studio 1            |                    |  |  |
| 2002510 Marine Science 1 Honor                            | 8              | 0101340 3-D Studio 2                                              |   | 9504110 Auto Maintenance/Lt Rpr 1   |                                                                                  |                              | 5.  |                         |                    |  |  |
|                                                           |                |                                                                   |   | 9504120 Auto Maintenance/Lt Rpr 2   |                                                                                  |                              |     |                         | Alternate          |  |  |
|                                                           |                |                                                                   |   | 9504210 Outboard Marine Service 1   |                                                                                  |                              | 6   | AP European History     | Course 3           |  |  |
| Physical Education                                        |                | Electives                                                         |   | 9504220 Outboard Marine Service 2   |                                                                                  |                              |     |                         | course s           |  |  |
| 1508320 HOPE                                              | 3              | 1700400 AVID 2                                                    |   | 8720310 Building Construction 1     | 4                                                                                |                              |     |                         |                    |  |  |
| 1501310 Basketball 1 & 2                                  |                | 2400300 Leadership Skills (1)                                     | 7 | 8720320 Building Construction 2     |                                                                                  |                              | Eva | mole Course Request S   | hoot               |  |  |
| 1502410 Individual/Dual Sports 1 &                        | 2              | 2400310 Leadership Techniques (2)                                 |   | 8800510 Culinery Arts 1             |                                                                                  | Example Course Request Sheet |     |                         |                    |  |  |

On the "Class Requests" page, click the dropdown box under the "Course" header. Begin typing the course name or seven digit course number of the elective you want to select.

|  | Course 🛓                    | Credits 🔶 Course # 🔶 Alternate Co |  | te Course 1 🛓 | Alternate Course 2 🛓 | Alternate Course 3 🛓 |   |
|--|-----------------------------|-----------------------------------|--|---------------|----------------------|----------------------|---|
|  |                             |                                   |  |               |                      |                      |   |
|  | Q digi                      |                                   |  |               | V                    | <b>T</b>             | ▼ |
|  | Digital Info Tech (8207310) |                                   |  | *             | V                    | <b>v</b>             | V |
|  | DIG VID TECH 1 (8201410)    |                                   |  |               | ▼                    | <b>v</b>             | ▼ |
|  | DIG VID TECH 2 (8201420)    | )                                 |  |               |                      |                      |   |

Once the course is selected, press enter. Repeat this process until your top 3 electives are entered.

|   | Course 🛓                | Credits 🛔 | Course # 🛓 | Alternate Course 1 🛓 | Alternate Course 2 🛓 | Alternate Course 3 🛓 |  |  |
|---|-------------------------|-----------|------------|----------------------|----------------------|----------------------|--|--|
|   |                         |           |            |                      |                      |                      |  |  |
|   | HOPE-PE V (1506320) 🔽   |           | 1506320 🕦  |                      |                      |                      |  |  |
| - | THEATRE 1 (0400310)     |           | 0400310 🕦  |                      |                      |                      |  |  |
| - | Digital Info Tech (8207 |           | 8207310 🕜  |                      |                      |                      |  |  |
|   | BIO 1 (2000310)         | 1.00      | 2000310 🕕  | •                    | •                    |                      |  |  |
|   | WORLD HIST (2109310)    | 0.50      | 2109310 🕕  | •                    | <b>T</b>             | •                    |  |  |

#### Enter your Alternate Choices:

The electives you ranked 4 - 6 on your Course Request Sheet are your "Alternate Courses."

| Choose 7 election                                         | 2025<br>ves a | GRADE 10<br>-2026 Elective Course Re<br>and number them 1 - 7 wit |     | Use the in I                        | his table to help enter your elective of Focus. Write your top 6 electives be | hoices<br>low: |     |                         |                    |  |  |
|-----------------------------------------------------------|---------------|-------------------------------------------------------------------|-----|-------------------------------------|-------------------------------------------------------------------------------|----------------|-----|-------------------------|--------------------|--|--|
| Academic Electives Fine Arts Career & Technical Education |               |                                                                   |     |                                     |                                                                               |                |     | Digital Info Tech       | Elective<br>Course |  |  |
| 2000340 AP Biology                                        |               | 1302310 Band 2                                                    |     | 8207310 Digital Info Tech           | 1                                                                             |                | 2   | Theatro 1               | Elective           |  |  |
| 2001380 AP Environmental                                  |               | 1302320 Band 3                                                    |     | 9003420 Web Technologies            |                                                                               |                | 2.  | meatre 1                | Course             |  |  |
| 2109380 AP European History                               |               | 0400310 Theatre 1                                                 | 2   | 9003430 IT Systems and Apps         |                                                                               |                | 2   | HODE                    | Elective           |  |  |
| 2103400 AP Human Geography                                | 6             | 0400320 Theatre 2                                                 |     | 0200335 AP Computer Science         |                                                                               | н              | э.  | HOPE                    | Course             |  |  |
| 2107350 AP Psychology                                     |               | 0101300 2-D Studio 1                                              |     | 8800550 Introduction to Engineering |                                                                               |                |     | Duthing Construction 4  | Alternate          |  |  |
| 2000380 Anatomy & Physiology Honors                       |               | 0101310 2-D Studio 2                                              |     | 8201410 Digital Video Tech 1        |                                                                               |                | 4.  | Building Construction 1 | Course 1           |  |  |
| 2108370 Comprehensive Law                                 |               | 0101330 3-D Studio 1                                              | 5   | 8201420 Digital Video Tech 2        |                                                                               |                |     |                         | Alternate          |  |  |
| 2002510 Marine Science 1 Honors                           |               | 0101340 3-D Studio 2                                              |     | 9504110 Auto Maintenance/Lt Rpr 1   |                                                                               |                | 5.  | 3-D Studio 1            | Course 2           |  |  |
|                                                           |               |                                                                   |     | 9504120 Auto Maintenance/Lt Rpr 2   |                                                                               |                |     |                         | Alternate          |  |  |
|                                                           |               |                                                                   |     | 9504210 Outboard Marine Service 1   |                                                                               |                | 6   | AP European History     | Course 3           |  |  |
| Physical Education                                        |               | Electives                                                         |     | 9504220 Outboard Marine Service 2   |                                                                               |                |     |                         |                    |  |  |
| 1508320 HOPE                                              | 3             | 1700400 AVID 2                                                    |     | 8720310 Building Construction 1     | 4                                                                             | ۱L             |     |                         |                    |  |  |
| 1501310 Basketball 1 & 2                                  |               | 2400300 Leadership Skills (1)                                     | 7   | 8720320 Building Construction 2     |                                                                               |                | Fya | mole Course Request S   | sheet              |  |  |
| strates Individual Dual Second 1 & 2                      |               | autora Landarship Techniques (2)                                  | LAU | inple course nequest e              |                                                                               |                |     |                         |                    |  |  |

Next to the electives you entered, you will use the "Alternate Course" dropdown box. "Alternate Course 1" is your 4th ranked elective, "Alternate Course 2" is your 5th ranked elective, etc.

|  | Course 🛓                | Credits 🛔 | Course # 🛓 | Alternate Course 1 🛓  | Alternate Course 2 🛓 | Alternate Course 3 🛓 |
|--|-------------------------|-----------|------------|-----------------------|----------------------|----------------------|
|  |                         |           |            |                       |                      |                      |
|  | HOPE-PE V (1506320)     |           | 1506320 🕜  |                       |                      |                      |
|  | THEATRE 1 (0400310)     |           | 0400310 🕜  | Q bld                 |                      |                      |
|  | Digital Info Tech (8207 |           | 8207310 🕜  |                       |                      | <b>v</b>             |
|  | BIO 1 (2000310)         | 1.00      | 2000310 🕕  | BLDG CONST TECH 1 (87 | 20310)<br>20320)     | <b>V</b>             |

Repeat your alternate courses on each elective "Course". Your elective courses will have the same alternate electives by the time you are finished.

|   | Course 🛓                | Credits 🛓 | Course # 🛓 | Alternate Course 1 🛔 | Alternate Course 2 🛓   | Alternate Course 3 🛓  |  |  |
|---|-------------------------|-----------|------------|----------------------|------------------------|-----------------------|--|--|
|   |                         |           |            |                      |                        |                       |  |  |
| - | HOPE-PE V (1506320) 🔽   |           | 1506320 🕥  | BLDG CONST TECH 1    | 3-D STUDIO ART 1 (01 🔽 | AP EURO HIST (21093 🔽 |  |  |
| - | THEATRE 1 (0400310)     |           | 0400310 🕜  | BLDG CONST TECH 1    | 3-D STUDIO ART 1 (01 🔽 | AP EURO HIST (21093 🔽 |  |  |
| - | Digital Info Tech (8207 |           | 8207310 🕜  | BLDG CONST TECH 1    | 3-D STUDIO ART 1 (01 🔽 | AP EURO HIST (21093 🔽 |  |  |
|   | BIO 1 (2000310)         | 1.00      | 2000310 🕕  | <b>v</b>             | <b>v</b>               |                       |  |  |
|   | WORLD HIST (2109310)    | 0.50      | 2109310 🕕  | •                    | •                      |                       |  |  |

| 7 Re | 7 Requests And 9 Alternates<br>1.50 Credits And 3.00 Units |          |                          |             |            |      |                      |                        |   |                       |   |                | School - 0041 |       |                 |                  |                 |
|------|------------------------------------------------------------|----------|--------------------------|-------------|------------|------|----------------------|------------------------|---|-----------------------|---|----------------|---------------|-------|-----------------|------------------|-----------------|
| 1.50 | CI                                                         | euro Anu | 0.00 01113               |             |            |      |                      |                        |   |                       |   |                | A             | pprov | ved by Counselo | or: 🗆 Locked for | Students: 🗆     |
| E    | çpor                                                       | t 🐴 븕    | Filter: ON Clear A       | All Filters | Toggle Co  | olum | ns                   |                        |   |                       |   |                |               |       |                 |                  | Save            |
|      |                                                            |          | •                        | •           | 0          | ۳    | •                    | • •                    |   | • •                   | C | <b>v</b>       | •             | V     | •               | •                |                 |
|      |                                                            |          | Course 🛔                 | Credits 🖕   | Course # 🛔 |      | Alternate Course 1 🖕 | Alternate Course 2 🛓   | A | Alternate Course 3 🛔  | w | /ith Teacher 🛔 | Without Teach | er 🛊  | With Period 🛔   | Without Period 🛔 | Last Modified 🛔 |
|      |                                                            |          |                          |             |            |      |                      |                        |   | <b>V</b>              |   | <b>V</b>       | [             |       |                 |                  |                 |
| -    | -                                                          |          | Digital Info Tech (82073 |             | 8207310    | 0    | BLDG CONST TECH 1    | 3-D STUDIO ART 1 (01   |   | AP EURO HIST (21093 🔽 |   | <b>V</b>       |               | V     |                 |                  |                 |
| -    | •                                                          |          | THEATRE 1 (0400310)      |             | 0400310    | 0    | BLDG CONST TECH 1 🔽  | 3-D STUDIO ART 1 (01 🔽 |   | AP EURO HIST (21093 🔽 |   |                |               | V     |                 |                  |                 |
| -    | -                                                          |          | HOPE-PE V (1506320) 🔽    |             | 1506320    | 0    | BLDG CONST TECH 1    | 3-D STUDIO ART 1 (01 🔽 |   | AP EURO HIST (21093 🔽 |   |                |               | V     |                 |                  |                 |
|      |                                                            |          | WORLD HIST (2109310)     |             | 2109310    | 0    | V                    | <b>T</b>               |   | Y                     |   | V              |               | ▼     | <b>V</b>        | V                |                 |
|      |                                                            |          | GEO (1206310)            |             | 1206310    | 0    | <b>V</b>             | V                      |   | ¥                     |   | V              |               | V     | V               | V                |                 |
|      |                                                            |          | BIO 1 (2000310)          |             | 2000310    | 0    | V                    | <b>V</b>               |   | ¥                     |   | V              |               | V     | V               | V                |                 |
|      |                                                            |          | ENG 2 (1001340)          |             | 1001340    | 0    | V                    | <b>V</b>               |   | ¥                     |   | V              |               | V     | V               | V                |                 |
| 4    | _                                                          |          |                          |             |            |      |                      |                        |   |                       |   |                |               |       |                 |                  | Þ               |

5 Press "Save": When you are finished, click the red "Save" button.

You can use the "Save" button at any time to save your progress.

Your progress will not save automatically. Do not to exit the webpage without saving or you will lose any changes you made.

Now that your electives are entered into Focus and your Course Request Sheet is signed by your parent/guardian, you are ready for the next step in the Scheduling process!

# THANK YOU **FOR READING**

Deadline to enter Elective Course Requests into Focus and submit your Course Request Sheet to your Homeroom Teacher:

#### March 12th

Counselors will begin meeting with students who have submitted their form and entered their course requests after Spring Break to review courses for 2025 - 2026.

Visit the <u>2025 - 2026 Curriculum Guide</u> on the school website for full details regarding how to enter Focus Course Requests and troubleshooting.